## INITIATION Á PL/POSTGRESQL

ANIMAUX (<u>noeAnim</u> VARCHAR(10), espece VARCHAR(15), idZone VARCHAR(10), dateNais DATE) **VETO** (<u>noVeto</u> VARCHAR(10), nom VARCHAR(15), prenom VARCHAR(15), etablissement VARCHAR(20), compEspece VARCHAR(15), dateDispoD DATE, dateDispoF DATE)

## **PLANNING** (<u>noInter</u> VARCHAR(10), noVeto VARCHAR(10), idZone VARCHAR(10), dateInterD DATE, dateInterF DATE)

## $\supset$ Questions :

- 1. Téléchargez les fichiers suppression Tables.sql et creation Tables.sql sur moodle et exécutez les.
- 2. Téléchargez le fichier tuplesBaseGrtti.sql sur moodle, et exécuter le.
- 3. Créez un fichier *fonctionplsql.sql* que vous compléterez avec les différentes fonctions/vues des questions suivantes.
- 4. L'objectif est de créer la vue 'Salaires' qui affiche la liste des vétérinaires ayant effectué une intervention et le salaire qu'il leur a été versé. Dans ce but :
  - (a) Créez la fonction 'calculSalaire' PL/PGSQL qui calcule le salaire relatif à l'intervention d'un vétérinaire (table PLANNING). Pour simplifier on considère qu'il n'y a qu'une seule intervention par vétérinaire dans PLANNING. Quelques indications :
    - Cette fonction prend en paramètre le coût d'une intervention (tarif journalier) et l'identifiant du vétérinaire.

- On suppose que le vétérinaire passé en paramètre apparaît dans la table PLANNING exactement une fois.
- Vous définirez une variable locale qui contiendra le nombre de jours d'intervention.
- Vous testerez la fonction avec la commande :
- select calculSalaire(100, 'v1');
- (b) Créez la vue 'Salaires' en utilisant la fonction précédente, vous afficherez le nom, prénom et le salaire pour chaque vétérinaire.
- 5. Définissez une fonction 'age' qui va parcourir la table **ANIMAUX** et afficher l'identifiant de l'animal, son espèce et son âge. Pour cela vous utiliserez un curseur qui va parcourir la table **ANIMAUX**. Quelques indications :
  - Vous définirez une variable locale vous permettant de récupérer une ligne de la table ANI-MAUX.
  - Pour arêter la boucle de lecture, testez si une ligne est égale à NULL.
  - Deux versions sont à réaliser :
  - (a) Utilisez un type existant
    - Pour définir le type d'une ligne : TYPE%ROWTYPE
    - Vous affichez toutes les lignes
  - (b) Créez votre propre type  $^{1}$ 
    - Il doit permettre de récupérer uniquement les champs nécessaires
    - N'affichez que les lignes relatives à l'espèce 'CHINCHILLA'
- 6. L'objectif est de pouvoir s'assurer lors d'un ajout à la table PLANNING que les dates d'interventions sont cohérentes à la fois avec celles d'ouverture du parc et avec la période de disponibilité des vétérinaires. Dans ce but :
  - (a) Définissez une fonction 'test' sans paramètre d'entrée qui déclenche et affiche une erreur si la contrainte de cohérence des dates n'est pas respectée lors d'un ajout à la table PLANNING. Pour tester votre fonction vous devez définir le trigger, les opérations (a) et (b) sont donc à effectuer conjointement.
    - Pour simplifier on supposera que les dates de disponibilité des vétérinaires doivent être comprises entre les dates de début et de fin d'intervention (pas de chevauchement)
    - La syntaxe pour lancer/afficher une erreur (parcD et parcF sont des variables locales qui contiennent les dates d'ouverture et de fermeture du parc) :

RAISE EXCEPTION 'PB ouverture parc du % au % ', parcD, parcF;

- (b) Définissez le trigger testPlanning qui exécute la fonction test().
- (c) Vérifiez que votre trigger fonctionne correctement. Testez par exemple les insertions suivantes :

INSERT INTO PLANNING VALUES ('i3','v3','pn4','16/12/2012','10/01/2013'); INSERT INTO PLANNING VALUES ('i3','v3','pn4','14/02/2013','15/02/2013'); INSERT INTO PLANNING VALUES ('i3','v3','pn4','02/01/2013','10/01/2013'); INSERT INTO PLANNING VALUES ('i3','v3','pn4','14/12/2012','30/12/2012'); INSERT INTO PLANNING VALUES ('i3','v3','pn4','04/01/2013','12/01/2013');

1. Créer/utiliser un type

Définition : CREATE TYPE nomType as (champ1 type1, champ2 type 2 ...); Déclaration : variable monType; Accès à un champ : variable.champ1